# Going From SAS/PC to SAS Enterprise Guide®? - BI-08

Ira Shapiro, UnitedHealth Corporation - Medicare & Retirement, Minnetonka, Minnesota

#### Abstract

SAS Enterprise Guide software allows users to do the following:

- 1. Create projects which consist of one or more SAS programs.
- 2. Visualize the interaction and flow between these programs.
- 3. Create complex charts/graphs more easily.

#### Introduction

When developing SAS program code and/or applications, seeing the 'big picture' can be very helpful in lining up programming objectives with business objectives. SAS Enterprise Guide® gives you this benefit with minimal setup...

#### Step One - Confirm Installation

The installation of the SAS Enterprise Guide® software is usually accomplished either by the SAS Administrator or IT personnel. The installation itself is quick. As usual with any Windows application, once it is complete, the SAS Enterprise Guide® icon appears on your computer's desktop as well as an entry in the Windows Start Up menu. Click on the icon to confirm that the SAS Enterprise Guide® program was installed.

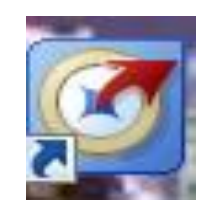

If you are running Windows 7, it would be helpful to attach the icon to the system tray.

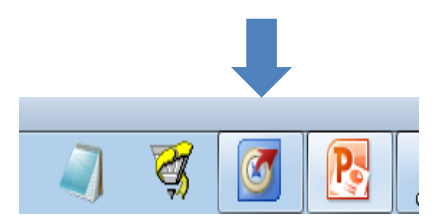

Yes, even with SAS Enterprise Guide®, you can still use SAS/PC.

## Step Two – Initializing Options

By clicking on the SAS Enterprise Guide® icon, the program comes up looking like this:

| SAS Enterprise Guide                                                                 |  |                                                                            |  |  |  |  |  |  |  |  |
|--------------------------------------------------------------------------------------|--|----------------------------------------------------------------------------|--|--|--|--|--|--|--|--|
| File Edit View Tasks Program Tools Help   🗎 🕶 🚰 🦓 🔚 🌮 🗈 🛍 🗙 🛛 🗖 📲 📲 🕫 Process Flow 🗸 |  |                                                                            |  |  |  |  |  |  |  |  |
| Project Tree • x Process Flow •                                                      |  |                                                                            |  |  |  |  |  |  |  |  |
| Beg Process Flow                                                                     |  | ▶ Run - Stop   Export - Schedule - Zoom -   🔐 Project Log   🗄 Properties - |  |  |  |  |  |  |  |  |

| 👩 SAS        | 🐼 SAS Enterprise Guide                                                               |  |  |  |  |  |     |                                                                              |   |  |
|--------------|--------------------------------------------------------------------------------------|--|--|--|--|--|-----|------------------------------------------------------------------------------|---|--|
| File         | File Edit View Tasks Program Tools Help   🎽 🛛 🚰 🦓 📲 🖓 🕨 🛍 🗙 🗡 🦛 🕅 👘 🖓 Process Flow 🗸 |  |  |  |  |  |     |                                                                              |   |  |
| Project      | Tree                                                                                 |  |  |  |  |  | • x | rocess Flow 👻                                                                |   |  |
| Process Flow |                                                                                      |  |  |  |  |  |     | - Run 👻 🗉 Stop   Export 👻 Schedule 👻   Zoom 👻   📸 Project Log   🧮 Properties | • |  |
|              |                                                                                      |  |  |  |  |  |     |                                                                              |   |  |
|              |                                                                                      |  |  |  |  |  |     |                                                                              |   |  |
|              |                                                                                      |  |  |  |  |  |     |                                                                              |   |  |

The Tools Menu will help you set up SAS Enterprise Guide® for your use. Note the following:

1. Unless configured, SAS Enterprise Guide will not automatically execute your autoexec at startup.

2. SAS Enterprise Guide does not support the use of X commands so they must be deleted.

Your first SAS Enterprise Guide project will involve loading your present SAS PC autoexec into a new program contained within your new project. Here is how to do this:

1. Select File ---> Open ---> Program

2, Copy your SAS PC autoexec contents to this program.

3. When your project is saved, this program will be saved as part of the project. However, it is also recommended that you save the program to your C:\ drive (Select Save ---> Save As...) and give it a name like autoexec\_eg. Also, if SAS is running on Unix, your Unix password for server access is contained in the autoexec so future password changes are confined to one location.

| You can also configure SAS Enterprise | Guide to automatically | run your autoexec | _eg file at startup by | / selecting: |
|---------------------------------------|------------------------|-------------------|------------------------|--------------|
| Tools> Options> SAS Programs          |                        |                   |                        |              |

| Options                                                                                                    |                                                                                                    |
|----------------------------------------------------------------------------------------------------|----------------------------------------------------------------------------------------------------|
| General<br>Project Views<br>Project Recovery<br>Results<br>Results General<br>Viewer<br>SAS Report<br>HTML<br>RTF<br>PDF<br>Graph | SAS Programs General Close all open data before running code Editor Options                                                                                                    |
| Stored Process<br>Data<br>Data General<br>Performance<br>Query<br>OLAP Data<br>Tasks                                              | Additional SAS code       Edit         Insert custom SAS code before submitted code       Edit         Insert custom SAS code after submitted code       Edit         V Submit SAS code when server is connected       Edit |
| Tasks General<br>Custom Code<br>Output Library<br>SAS Programs<br>Security<br>Administration                                      |                                                                                                    |

Click on box next to 'Submit SAS code when server is connected' (as shown). To the right of this selection, click on Edit... and the following Edit window will appear:

|           | SAS Programs                                                                                                    |            |
|-----------|----------------------------------------------------------------------------------------------------|------------|
| /<br>eral | General Close all open data before running code Editor Options                                                  |            |
| Edit      | 1 /* Insert custom code after server connect. *<br>2 %include "C:\Program Files (x86)\SAS 9.2.2<br>Ed<br>Ed<br> | Jit<br>Jit |

As seen in the above Edit window, enter an include command containing the fully qualified file path for your autoexec\_eg file, which would look like the following: %include "C:\Program Files (x86)\SAS 9.2.2.3\SASFoundation\9.2\autoexec\_eg.sas";

Click on 'Save'

Now let's take a look at some Enhanced Editor Options.

| eraL             |                                                                                                    |   |
|------------------|----------------------------------------------------------------------------------------------------|---|
| e 🔀              | Enhanced Editor Options                                                                                                    | × |
|                  | General Appearance Autocomplete Indenter                                                                                                    |   |
| C > O I D        | General Options         □ Allow cursor movement past end of line         ☑ Drag and drop text editing         □ Strip Ctrl+Z characters                                                                  |   |
| PG               | File type options<br>File type: SAS Program File ▼                                                                                                    |   |
| P<br>P           | Tabs     Spaces     Insert spaces for tabs       Tab size:     4     Spaces     Replace tabs with spaces on file open                                                                                    |   |
| e<br>T<br>C<br>O | Indentation       Image: Collapsible code sections         None       Image: Collapsible code sections         Automatic       Image: Show section lines in text         Show section brackets in margin |   |
| nir              | User Defined Keywords                                                                                                    |   |
|                  |                                                                                                    |   |

I prefer showing line numbers so I've chosen that option. You may pick and chose through the many options available on the tabs.

Click 'Okay' after you've selected your Editor options.

Now select Tools ---> Options ---> General, and look under "Recent Files Menu" (as seen below):

|                                                                          | x             |
|--------------------------------------------------------------------------|---------------|
| General                                                                  |               |
| Show Welcome window at start-up                                          |               |
| Enable project log for new projects                                      |               |
| Automatically run "Autoexec" process flow when project opens             |               |
| Enable accessibility features                                            |               |
| Include project name in exported filenames                               |               |
| Show full details when viewing SAS Libraries in File Dialog details view | w             |
| Recent Files Menu                                                        |               |
| Number of items to display in recent projects/programs menus:            | Clear History |
| 10                                                                       |               |
|                                                                          |               |

You may want to increase the number of items to display from the default (which I believe is 6).

Try selecting View ---> Server List, and then expand your Libraries folder (this may take a minute or two).

You will see all of your autoexec defined libraries. If you expand a library, you will get the list of tables or files. However you can't right click on a table name to get a list of the table's fields. Instead you have to run a Proc Contents. For instance, for the ad\_type table:

RSUBMIT; Proc Contents data=database.ad\_type; run; ENDRSUBMIT;

| Server List 👻                                                                    |  |  |  |  |  |
|----------------------------------------------------------------------------------|--|--|--|--|--|
|                                                                                  |  |  |  |  |  |
| S <u>R</u> efresh <u>D</u> isconnect <u>■</u> Stop                               |  |  |  |  |  |
| Libraries<br>BS<br>BS<br>BS<br>BS<br>BS<br>BS<br>BS<br>BS<br>BS<br>BS            |  |  |  |  |  |
| IS1<br>IS2<br>IS3<br>IS3<br>IS4<br>IS4<br>IS4<br>IS4<br>IS4<br>IS4<br>IS4<br>IS4 |  |  |  |  |  |

The File Menu works the same as you'd expect. However now you have a choice of programs or projects. A project may consist of one or more programs.

👩 SAS Enterprise Guide - Unix apspp0133.egp | 🗎 • 🚔 • 强 | 📇 🋩 🖻 ( Edit View Tasks Program Tools Help File 睝 New apspp0133\_unix -۲ è. Open ۲ 3 Project Ctrl+O ł Close Project Data... d Save Unix apspp0133 Ctrl+S **G** Program... Save Unix apspp0133 As... Report... 냚 Save Ctrl+Shift+S 2 Stored Process... Save As... OLAP Cube... ø Import Data 7 Information Map... Run Unix apspp0133 ۹ Exchange... Schedule Unix apspp0133 **1** OLEDB... Export 7 ODBC... ۲ Send To ۲ Other... Тř Publish Ba I Page Setup for SAS Report - apspp0133\_unix... Print Preview for SAS Report - apspp0133\_unix ₿. Print SAS Report - apspp0133\_unix... Ctrl+P Project Properties **Recent Projects** ۲ Recent Programs ٠ Exit

### Step Three – Familiarizing Yourself by Learning the Basics

You can run a highlighted segment of your program just as you would do on SAS PC. To accomplish this, do the following:

- 1. Highlight the segment of code within your program.
- 2. Right click within the highlighted segment.
- 3. Select "Run Selection on <server>"

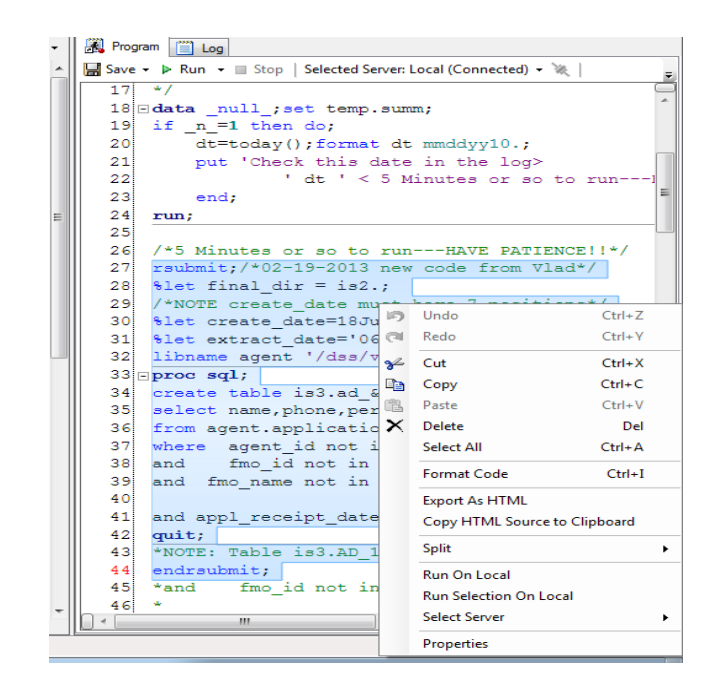

Once a Run is started, the very lower left of the screen gives you an idea of what part of the program (or process) is running.

NOTE: If the selection is an RSUBMIT, then the selection should include an ENDRSUBMIT. I have experienced 'unusual results' (or lack thereof) if this is not done.

Another way to run a highlighted segment of code is to do the following:

- 1. Highlight the code segment.
- 2. Select Run(by clicking the tiny black triangle next to Run) ---> Run Selection (as shown below)

|     | (≈   ] - +   Beg Process Flow →                                                                                          |                        |
|-----|----------------------------------------------------------------------------------------------------|------------------------|
|     | nport_apr_2013_activity -                                                                                                | <b>*</b>               |
| Ŧ   | 🕺 Program* 📋 Log 😰 Results                                                                                               |                        |
|     | 🚽 Save 🔻 🕨 Run 👻 🔤 Stop   Selected Server: Local (Connected) 🕶 🦗   Analyze Program 👻   Export 👻 Send To 👻 Create 👻   🧱 P | <sup>o</sup> roperties |
|     | 240 🕨 Run                                                                                                    | C                      |
| II. | 241 Run Selection                                                                                                    |                        |
|     | 242                                                                                                    |                        |
|     | 243                                                                                                    |                        |
|     | 244 rsubmit;options macrogen symbolgen;%let dir=/dss/ishapir;                                                            |                        |
|     | 245 *macro step2 (curr_month=, curr_act_month=, curr_db_month=, prev_month=, act_mn=,                                    | REQUES                 |
|     | 664 %step2(curr_month=apr13,curr_act_month=apr_13,curr_db_month=2013_apr,prev_mo                                         | onth=ma                |
|     | 665 REQUEST HIST ID=183);/*<< <change* <="" td=""><td></td></change*>                                                    |                        |
| II. | 666                                                                                                    |                        |
| II. | 667 endrsubmit;                                                                                                    |                        |
| II. | 668                                                                                                    |                        |
| II. | 669                                                                                                    |                        |
| II. | 670                                                                                                    |                        |
|     | 671                                                                                                    |                        |
|     | 670                                                                                                    |                        |

If you wish to run an individual process flow and not the entire project, then one way to do this is the following: From the Project Tree, right click on the process flow and select Run process flow.

| ×      | Process Flow •                                | * | × | BD MS Com  |
|--------|-----------------------------------------------|---|---|------------|
| •      | ▶ Run + ■ Stop   Export + Schedule +   Zoom + | · | Ŧ | R Program  |
| ÷<br>× | BD MS<br>Recent Ch                            |   |   | Export - S |
|        | BD MS Log<br>2fort AAR                        |   |   |            |
|        | BD MS Log<br>Competiti                        |   |   |            |
|        | BD MS<br>Fresh Look                           |   |   |            |
|        | BD MS Log                                     |   |   |            |
|        | BD MS Rate Log<br>Freeze                      |   | - |            |

Selecting Tasks from the dropdown menu gives a list of tasks (as seen below):

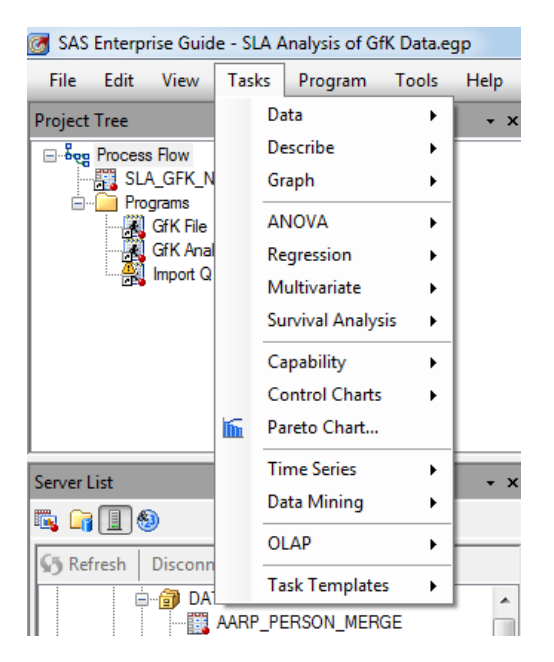

#### CONCLUSIONS

Make note of the fully qualified folder where you've stored your autoexec for EG. You will need to maintain this program. You may want to back up your autoexec as well.

Make note of the fully qualified folder where the SAS Enterprise Guide® projects are being stored. You may want to back up these project files once in a while.

When submitting a piece of code to the remote server, select the RSUBMIT; through the ENDRSUBMIT;

Live Long and SAS Prosper!

CONTACT INFORMATION Ira Shapiro Database Analyst United Health Group – Medicare & Retirement 9800 Health Care Lane Minnetonka, MN 55343 Email: <u>ira shapiro@uhc.com</u> Phone: 651.247.9906 I am a telecommuter